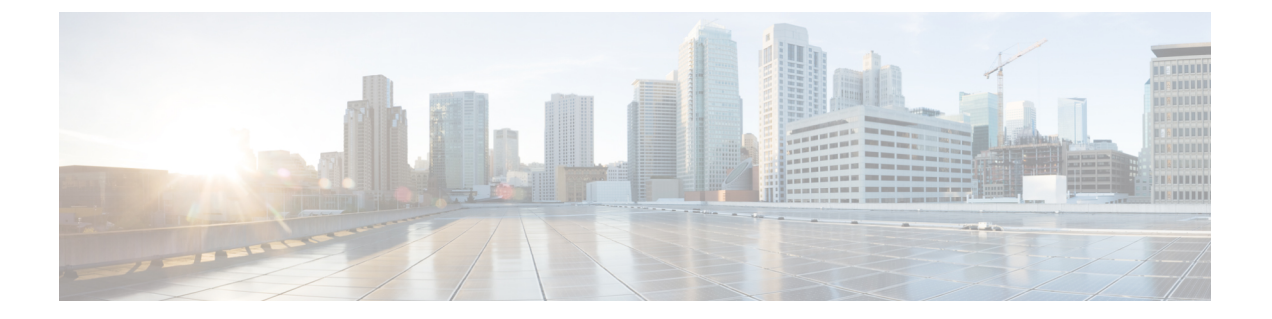

## **Cisco Nexus Dashboard Fabric Controller**の アップグレード

この章では、Cisco Nexus Dashboard Fabric Controllerのアップグレードについて説明します。次の項を含みます。

- リリース 12.0.2f へのアップグレード パス (1ページ)
- Nexus Dashboard Fabric Controller アップグレード ツールのダウンロード (5 ページ)
- アップグレードツールを使用したバックアップ(6ページ)
- Upgrading from Cisco DCNM 11.5(x) to Cisco NDFC Release 12.0.2f, on page 10
- Upgrading from Cisco NDFC Release 12.0.1a to NDFC Release 12.0.2f, on page 12
- Feature Manager  $(14 \sim :)$
- •アップグレード後の作業(15ページ)

## リリース 12.0.2f へのアップグレード パス

次の表は、リリース 12.0.2f にアップグレードするために従う必要があるアップグレードのタ イプをまとめたものです。

[ソフトウェアのダウンロード (Software Download)]に移動して、アップグレード ツール ス クリプトをダウンロードします。

| 現在のリリース<br>番号 | 展開タイプ | リリース <b>12.0.2f</b> にアップグレードするアップ・<br>レード タイプ |                                                         |
|---------------|-------|-----------------------------------------------|---------------------------------------------------------|
| 12.0.1a       | すべて   | <b>1.</b> 1                                   | Nexus Dashboard バージョン 2.1.1e をバー<br>ジョン 2.1.2d にアップグレード |
|               |       | <b>2.</b> 1                                   | NDFCアプリケーションを12.0.2fにアップ<br>グレードします。                    |

I

| 現在のリリース<br>番号 | 展開タイプ                                                                                        | リリース <b>12.0.2f</b> にアップグレードするアップグ<br>レード タイプ                                                                                                    |  |
|---------------|----------------------------------------------------------------------------------------------|----------------------------------------------------------------------------------------------------|--|
| 11.5(3)       | LAN ファブリックの導入<br>(注) メディア コント<br>ローラとすべての<br>SAN 展開は、リ<br>リース 11.5(3) で<br>はサポートされて<br>いません。 | <ol> <li>DCNM_To_NDFC_Upgrade_Tool_OVA_ISO.zip<br/>を使用したバックアップ</li> <li>Nexus Dashboard Fabric ControllerWeb UI &gt;<br/>[操作(Operations)]&gt;[バックアップと復<br/>元(Backup &amp; Restore)] での復元</li> </ol> |  |
| 11.5(2)       | Windows および Linux での<br>SAN の展開                                                              | <ol> <li>DCNM_To_NDFC_Upgrade_Tool_LIN_WIN.zip<br/>を使用したバックアップ</li> <li>Nexus Dashboard Fabric ControllerWeb UI &gt;<br/>[操作(Operations)]&gt;[バックアップと復<br/>元(Backup&amp;Restore)] での復元</li> </ol>   |  |
|               | OVA/ISO/SE での SAN 展開                                                                         | <ol> <li>DCNM_To_NDFC_Upgrade_Tool_OVA_ISO.zip<br/>を使用したバックアップ</li> <li>Nexus Dashboard Fabric ControllerWeb UI &gt;<br/>[操作(Operations)]&gt;[バックアップと復<br/>元(Backup &amp; Restore)] での復元</li> </ol> |  |
|               | OVA/ISO/SE での LAN ファ<br>ブリックの展開                                                              | <ol> <li>DCNM_To_NDFC_Upgrade_Tool_OVA_ISO.zip<br/>を使用したバックアップ</li> <li>Nexus Dashboard Fabric ControllerWeb UI &gt;<br/>[操作(Operations)]&gt;[バックアップと復元<br/>元(Backup&amp;Restore)] での復元</li> </ol>  |  |

| 現在のリリース<br>番号 | 展開タイプ                           | リリース12.0.2fにアップグレードするアップグ<br>レード タイプ |                                                                                                    |  |
|---------------|---------------------------------|--------------------------------------|----------------------------------------------------------------------------------------------------|--|
| 11.5(1)       | Windows および Linux での<br>SAN の展開 | 1.                                   | <b>DCNM_To_NDFC_Upgrade_Tool_LIN_WIN.zip</b><br>を使用したバックアップ                                                                |  |
|               |                                 | 2.                                   | Nexus Dashboard Fabric Controller <b>Web UI &gt;</b><br>[操作( <b>Operations</b> )] > [バックアップと復<br>元(Backup & Restore)] での復元 |  |
|               | OVA/ISO/SE での SAN 展開            | 1.                                   | <b>DCNM_To_NDFC_Upgrade_Tool_OVA_ISO.zip</b><br>を使用したバックアップ                                                                |  |
|               |                                 | 2.                                   | Nexus Dashboard Fabric Controller <b>Web UI &gt;</b><br>[操作( <b>Operations</b> )] > [バックアップと復<br>元(Backup&Restore)] での復元   |  |
|               | OVA/ISO/SE での LAN ファ<br>ブリックの展開 | 1.                                   | <b>DCNM_To_NDFC_Upgrade_Tool_OVA_ISO.zip</b><br>を使用したバックアップ                                                                |  |
|               |                                 | 2.                                   | Nexus Dashboard Fabric Controller <b>Web UI &gt;</b><br>[操作( <b>Operations</b> )] > [バックアップと復<br>元(Backup & Restore)] での復元 |  |
|               | OVA/ISO でのメディア コ<br>ントローラの展開    | 1.                                   | <b>DCNM_To_NDFC_Upgrade_Tool_OVA_ISO.zip</b><br>を使用したバックアップ                                                                |  |
|               |                                 | 2.                                   | Nexus Dashboard Fabric Controller <b>Web UI &gt;</b><br>[操作( <b>Operations</b> )] > [バックアップと復<br>元(Backup & Restore)] での復元 |  |

#### アップグレードのペルソナ互換性

適切なアップグレードツールを使用することで、次の表に示すように、新しく展開された Cisco Nexus Dashboard Fabric Controller にペルソナの DCNM リリース 11.5 (1) または 11.5 (2) からバッ クアップされたデータを復元できます。

| <b>DCNM 11.5(x)</b> から のバックアップ <sup>12</sup> | アップグレード後の <b>NDFC 12.0.2f</b> でのペルソナ<br>の有効化 |
|----------------------------------------------|----------------------------------------------|
| OVA/ISO/SE での DCNM 11.5(x) LAN ファブ<br>リックの展開 | ファブリック コントローラ+ファブリック ビ<br>ルダー                |
| OVA/ISO/SE でのDCNM 11.5(x) PMN の展開            | ファブリック コントローラ +メディアの IP<br>ファブリック(IPFM)      |
| OVA/ISO/SE での DCNM 11.5(x) SAN の展開           | SAN コントローラ                                   |
| Linux での DCNM 11.5(x) SAN の展開                | SAN コントローラ                                   |

| <b>DCNM 11.5(x)</b> から のバックアップ <sup>12</sup> | アップグレード後の <b>NDFC 12.0.2f</b> でのペルソナ<br>の有効化 |
|----------------------------------------------|----------------------------------------------|
| Windows での DCNM 11.5(x)SAN の展開               | SAN コントローラ                                   |

<sup>1</sup> 11.5(x)のすべての参照は、11.5(1)または11.5(2)に対するものです。DCNM 11.5(3)から NDFC 12 へのアップグレードは、LAN ファブリック展開でのみサポートされています。

<sup>2</sup> DCNM リリース 11.5(3) は、メディア コントローラと SAN の展開をサポートしていません。

#### アップグレード後の機能の互換性

次の表に、NDFC、リリース 12.0.2f へのアップグレード後に DCNM 11.5(x) バックアップから 復元される機能に関連する警告を示します。

| DCNM 11.5(x) の機能                                           | アップグレードのサポート                                                                                   |  |  |
|------------------------------------------------------------|------------------------------------------------------------------------------------------------|--|--|
| 構成された Nexus Dashboard Insights                             | サポート対象                                                                                         |  |  |
| 詳細については、Nexus Dashboard<br>Insights ユーザー ガイドを参照してくだ<br>さい。 |                                                                                                |  |  |
| コンテナオーケストレータ(K8s)ビジュ<br>アライザ                               | サポート対象                                                                                         |  |  |
| vCenter による VMM の可視性                                       | サポート対象                                                                                         |  |  |
| 構成された Nexus Dashboard Orchestrator                         | 未サポート                                                                                          |  |  |
| 設定されたプレビュー フィーチャー                                          | サポート対象外                                                                                        |  |  |
| SAN インストールの LAN スイッチ                                       | サポート対象外                                                                                        |  |  |
| IPv6 で検出されたスイッチ                                            | サポート対象外                                                                                        |  |  |
| DCNM トラッカー                                                 | サポート対象外                                                                                        |  |  |
| SAN CLI テンプレート                                             | 11.5(x) から 12.0.2f に引き継がれない                                                                    |  |  |
| イメージ/イメージ管理データの切り替<br>え                                    | 11.5(x) から 12.0.2f に引き継がれない                                                                    |  |  |
| 低速ドレイン データ                                                 | 11.5(x) から 12.0.2f に引き継がれない                                                                    |  |  |
| Infoblox 設定                                                | 11.5(x) から 12.0.2f に引き継がれない                                                                    |  |  |
| エンドポイントロケーションの設定                                           | リリース12.0.2fへのアップグレード後に、エンドポ<br>イントロケータ(EPL)を再構成する必要がありま<br>す。ただし、履歴データは最大 500 MB まで保持さ<br>れます。 |  |  |

| DCNM 11.5(x) の機能 | アップグレードのサポート                                     |  |  |
|------------------|--------------------------------------------------|--|--|
| アラーム ポリシーの設定     | 11.5(x) から 12.0.2f に引き継がれない                      |  |  |
| パフォーマンス管理データ     | アップグレード後、最大90日間のCPU/メモリ/イン<br>ターフェイス統計情報が復元されます。 |  |  |

## Nexus Dashboard Fabric Controller アップグレード ツール のダウンロード

Cisco DCNM から Nexus Dashboard Fabric Controller にアップグレードするアップグレード ツー  $\mu e \phi$  クレロードするには、次の手順を実行します。

#### 始める前に

・Cisco DCNM リリース 11.5(x) セットアップの展開タイプを特定します。

#### 手順

ステップ1 Go to the following site: http://software.cisco.com/download/.

ダウンロード可能な Cisco Nexus Dashboard Fabric Controller の最新リリース ソフトウェアのリ ストが表示されます。

- ステップ2 最新のリリース リストで、リリース 12.0.2f を選択します。
- ステップ3 Cisco DCNM 11.5(x)の展開タイプに基づいて、DCNM\_To\_NDFC\_Upgrade\_Tool を見つけ、[ダ ウンロード(Download)]アイコンをクリックします。

次の表に、DCNM 11.5(x) 展開タイプと、ダウンロードする必要がある対応する Nexus Dashboard Fabric Controller アップグレード ツールを示します。

#### 表 1: 『DCNM 11.5(x) Deployment type and Upgrade Tool Compatibility Matrix』

| DCNM 11.5(x) 展開タイプ | アップグレード ツール名                          |  |
|--------------------|---------------------------------------|--|
| ISO/OVA            | DCNM_To_NDFC_Upgrade_Tool_OVA_ISO     |  |
| Linux              | DCNM_To_NDFC_Upgrade_Tool_LIN_WIN.zip |  |
| Windows            | DCNM_To_NDFC_Upgrade_Tool_LIN_WIN.zip |  |

ステップ4 sysadmin クレデンシャルを使用して、11.5(x) サーバに適切なアップグレード ツールを保存します。

## アップグレード ツールを使用したバックアップ

大規模な DCNM のバックアップ スクリプトを実行する前に、Performance Management の収集 を停止します。Performance Management の収集を停止するには、次の手順を実行します。

- •[管理 (Administration)] > [DCNM サーバ (DCNM Server)] > [サーバステータス (Server Status)] を選択します。
- Performance Collector の [サービスの停止] をクリックし、数秒待ちます。
- ステータスを確認するには、右上の更新アイコンをクリックします。Stopped と表示されていることを確認します。

バックアップ ツールは、過去 90 日間の Performance Management データを収集します。

DCNM 11.5 上のすべてのアプリケーションとデータのバックアップを取得するために DCNM\_To\_NDFC\_Upgrade\_Tool を実行するには、次の作業を実行します。

#### 始める前に

- Cisco DCNM リリース11.5(1)では、バックアップを実行する前に、各ファブリックを検証 してください。[Cisco DCNM [Web UI]-[管理(Administration)]-[クレデンシャル管理 (Credentials Management)]-[SANクレデンシャル(SAN Credentials)]を選択します。
   各ファブリックを選択し、[検証(Validate)]をクリックしてクレデンシャルを検証して からバックアップを作成します。
- 適切なアップグレードツールをDCNM 11.5(x)セットアップのサーバにコピーしたことを 確認します。
- アップグレードツールの実行権限が有効になっていることを確認します。実行可能権限を 有効にするために chmod +x.を使用します。

[root@dcnm] # chmod +x ./DCNM12UpgradeToolOVAISO

#### 手順

**ステップ1** Cisco DCNM リリース 11.5(x) アプライアンス コンソールにログインします。

**ステップ2** 次のコマンドを実行してスクリーン セッションを作成します。

#### dcnm# screen

これにより、コマンドを実行できるセッションが作成されます。このコマンドは、ウィンドウが表示されていない場合、または切断された場合でも実行し続けます。

**ステップ3** su コマンドを使用して、/root/ディレクトリにログオンします。

dcnm# su
Enter password: <<enter-password>>
[root@dcnm]#

#### ステップ4 ./DCNM\_To\_NDFC\_Upgrade\_Tool 個マンdのを使用してアップグレードツールを実行します。

OVA / ISO の場合:

[root@dcnm]# ./DCNM\_To\_NDFC\_Upgrade\_Tool\_OVA\_ISO /\* for OVA/ISO

Windows/Linux の場合:

root@dcnm] # unzip DCNM\_To\_NDFC\_Upgrade\_Tool\_LIN\_WIN.zip [root@dcnm-rhel] # cd DCNM\_To\_NDFC\_Upgrade\_Tool\_LIN\_WIN/ [root@dcnm-rhel DCNM\_To\_NDFC\_Upgrade\_Tool\_LIN\_WIN] # ls DCNMBackup.bat DCNMBackup.sh jar [root@rhel DCNM\_To\_NDFC\_Upgrade\_Tool\_LIN\_WIN] # ./DCNMBackup.sh /\* Enter this command for Linux appliance \*/ OR [root@rhel DCNM\_To\_NDFC\_Upgrade\_Tool\_LIN\_WIN] # ./DCNMBackup.bat /\* Enter this command for Windows appliance \*/

アップグレード ツールは DCNM アプライアンスのデータを分析し、Cisco Nexus Dashboard Fabric Controller Release 12.0.2f にアップグレードできるかどうかを判断します。

(注) このツールを使用して生成されたバックアップは、アップグレード後にデータを復元 するために使用できます。

ステップ5 バックアップを続行するプロンプトで、yを押します。

Continue? [y/n]: y

Collect operational data (e.g. PM, EPL)? [y/n]: y

Does this DCNM 11.5(1) have DCNM Tracker feature enabled on any switch on any fabric? [y/n]:  $\boldsymbol{n}$ 

#### ステップ6 バックアップファイルに対する暗号キーを入力します。

(注) バックアップファイルを復元するときに、この暗号キーを指定する必要があります。 暗号キーは安全な場所に保存してください。暗号キーを失うと、バックアップを復元 できません。

Sensitive information will be encrypted using an encryption key. This encryption key will have to be provided when restoring the backup file generated by this tool.

Please enter the encryption key: /\* enter the encryption key for the backup file
\*/
Enter it again for verification: /\* re-enter the encryption key for the backup file
\*/
\*/

• • •

. . .

```
Creating backup file
Done.
Backup file: backup11_dcnm-172-23-87-224_20210928-093355.tar.gz /* backup file
name*/
[root@dcnm]#
```

暗号化されたバックアップ ファイルが作成されます。

**ステップ7** バックアップファイルを安全な場所にコピーし、アプリケーション 11.5(x) DCNM アプライア ンスをシャットダウンします。

#### 例

#### DCNM バックアップ ツールを使用したバックアップの例

```
・DCNM 11.5(x) OVA/ISO アプライアンスでのバックアップの取得
```

```
[root@dcnm] # chmod +x DCNM_To_NDFC_Upgrade_Tool_OVA_ISO
[root@dcnm]# ./DCNM To NDFC Upgrade Tool OVA ISO
                                              Welcome to DCNM-to-NDFC Upgrade Tool for OVA/ISO.
This tool will analyze this system and determine whether you can move to
NDFC 12.0.2f or not.
If upgrade to NDFC 12.0.2f is possible, this tool will create files
to be used for performing the upgrade.
NOTE:
only backup files created by this tool can be used for upgrading,
older backup files created with 'appmgr backup' CAN NOT be used
for upgrading to NDFC 12.0.2f
Thank vou!
Continue? [y/n]: y
Collect operational data (e.g. PM, EPL)? [y/n]: y
Does this DCNM 11.5(1) have DCNM Tracker feature enabled on any switch on any fabric?
[y/n]: n
Sensitive information will be encrypted using an encryption key.
This encryption key will have to be provided when restoring
the backup file generated by this tool.
                                 /* enter the encryption key for the backup
Please enter the encryption key:
file */
Enter it again for verification:
                                 /* re-enter the encryption key for the backup
file */
Adding backup header
Collecting DB table data
Collecting DB sequence data
Collecting stored credentials
Collecting Custom Templates
```

```
Collecting CC files

Collecting L4-7-service data

Collecting CVisualizer data

Collecting EPL data

Collecting PM data - WARNING: this will take a while!

Collecting AFW app info

Decrypting stored credentials

Creating backup file

Done.

Backup file: backup11_dcnm-172-23-87-224_20210913-012857.tar.gz /* backup

file name*/

[root@dcnm]#
```

#### ・DCNM 11.5(x) Windows/Linux アプライアンスでのバックアップの実行

```
[root@dcnm] # chmod +x DCNM To NDFC Upgrade Tool LIN WIN
[root@dcnm] # unzip DCNM To NDFC Upgrade Tool LIN WIN.zip
Archive: DCNM_To_NDFC_Upgrade_Tool_LIN_WIN.zip
   creating: DCNM To NDFC Upgrade Tool LIN WIN/
   creating: DCNM To NDFC Upgrade Tool LIN WIN/jar/
   inflating: DCNM To NDFC Upgrade Tool LIN WIN/jar/bcprov-jdk15on-1.68.jar
   inflating: DCNM_To_NDFC_Upgrade_Tool_LIN_WIN/jar/DCNMBackup.java
  inflating: DCNM_To_NDFC_Upgrade_Tool_LIN_WIN/jar/sequences.info.oracle
inflating: DCNM_To_NDFC_Upgrade_Tool_LIN_WIN/jar/slf4j-simple-1.7.21.jar
  inflating: DCNM To NDFC Upgrade Tool LIN WIN/jar/jnm.jar
   inflating:
DCNM_To_NDFC_Upgrade_Tool_LIN WIN/jar/not-going-to-be-commons-ssl-0.3.20.jar
   inflating: DCNM To NDFC Upgrade Tool LIN WIN/jar/tables.info.postgres
   inflating:
DCNM To NDFC Upgrade Tool LIN WIN/jar/jarchivelib-0.7.1-jar-with-dependencies.jar
   inflating: DCNM To NDFC Upgrade Tool LIN WIN/jar/tables.info.oracle
   inflating: DCNM To NDFC Upgrade Tool LIN WIN/jar/sequences.info.postgres
   inflating: DCNM_To_NDFC_Upgrade_Tool_LIN_WIN/jar/log4j.properties
   inflating: DCNM To NDFC Upgrade Tool LIN WIN/DCNMBackup.sh
   inflating: DCNM To NDFC Upgrade Tool LIN WIN/DCNMBackup.bat
[root@dcnm-rhel]# cd DCNM_To_NDFC_Upgrade_Tool_LIN_WIN/
[root@dcnm-rhel DCNM To NDFC Upgrade Tool LIN WIN] # 1s
DCNMBackup.bat DCNMBackup.sh jar
[root@rhel DCNM To NDFC_Upgrade_Tool_LIN_WIN]# ./DCNMBackup.sh
                                                                   /* Enter this
command for Linux appliance */
OR
[root@rhel DCNM To NDFC Upgrade Tool LIN WIN]# ./DCNMBackup.bat
                                                                    /* Enter this
command for Windows appliance */
Enter DCNM root directory [/usr/local/cisco/dcm]:
Initializing, please wait...
Note: ./jar/DCNMBackup.java uses unchecked or unsafe operations.
Note: Recompile with -Xlint:unchecked for details.
Welcome to DCNM-to-NDFC Upgrade Tool for Linux/Windows.
This tool will analyze this system and determine whether you can move to NDFC 12.0.2f
or not.
If upgrade to NDFC 12.0.2f is possible, this tool will create files to be used for
performing the upgrade.
Thank you!
```

might take some time. Do you want to export operational data also? [y/N]: y Sensitive information will be encrypted using an encryption key. This encryption key will have to be provided when restoring the backup file generated by this tool. Please enter the encryption key: /\* enter the encryption key for the backup file \*/ Enter it again for verification: /\* re-enter the encryption key for the backup file \*/ 2021-09-13 14:36:31 INFO DCNMBackup:223 - Inside init() method 2021-09-13 14:36:31 INFO DCNMBackup:245 - Loading properties.... 2021-09-13 14:36:31 INFO DCNMBackup:301 - Inside checkLANSwitches... 2021-09-13 14:36:32 INFO DCNMBackup:315 - LAN Switch count: 0 2021-09-13 14:36:32 INFO DCNMBackup:342 - Inside exportDBTables... 2021-09-13 14:36:32 INFO DCNMBackup:358 - Exporting -----> statistics 2021-09-13 14:36:32 INFO DCNMBackup:358 - Exporting -----> sequence . . . . . . 2021-09-13 14:49:48 INFO DCNMBackup:1760 - ###### Total time to export Hourly data: 42 seconds. 2021-09-13 14:49:48 INFO DCNMBackup:1767 - Exporting SanPort Daily entries. 2021-09-13 14:49:48 INFO DCNMBackup:1768 - Total number of ports: 455 2021-09-13 14:49:48 INFO DCNMBackup:1769 - This might take a while, please wait... 2021-09-13 14:50:23 INFO DCNMBackup:1791 - Total number of Json data entries in backup/es/pmdb sanportratedata daily.data ==> 13751 2021-09-13 14:50:23 INFO DCNMBackup:1795 - ####### Total time to export Daily data: 34 seconds. 2021-09-13 14:50:23 INFO DCNMBackup:1535 - ###### Total time to export PM data: 81 seconds. 2021-09-13 14:50:23 INFO DCNMBackup:879 - Creating final tar.gz file.... 2021-09-13 14:50:30 INFO DCNMBackup:892 - Final tar.gz elapsed time: 7049 in ms 2021-09-13 14:50:30 INFO DCNMBackup:893 - Backup done. 2021-09-13 14:50:30 INFO DCNMBackup:894 - Log file: backup.log 2021-09-13 14:50:30 INFO DCNMBackup:895 - Backup file: backup11 rhel77-160 20210913-149215.tar.gz /\* backup file name\*/ [root@rhel DCNM To NDFC Upgrade Tool LIN WIN]#

This tool will backup config data. Exporting Operational data like Performance(PM)

# Upgrading from Cisco DCNM 11.5(x) to Cisco NDFC Release 12.0.2f

To upgrade to Cisco Nexus Dashboard Fabric Controller Release 12.0.2f from DCNM Release 11.5(x), perform the following steps:

context here

#### Before you begin

• Ensure that you've access to the Backup file created from 11.5(x) appliance.

If you do not have the encryption key, you cannot restore from the backup file.

- Ensure that you've installed the required form factor of Cisco Nexus Dashboard. For instructions, refer to *Cisco Nexus Dashboard Deployment Guide*.
- Ensure that you've installed a fresh installation of Cisco Nexus Dashboard Fabric Controller. For instructions to install Cisco Nexus Dashboard Fabric Controller, refer to:
  - Nexus Dashboard Fabric Controller サービスの手動インストール.
  - App Store を使用した Nexus Dashboard Fabric Controller サービスのインストール

#### Procedure

- ステップ1 On Nexus Dashboard > Services, identify Cisco Nexus Dashboard Fabric Controller card and click Open. On the Nexus Dashboard Fabric Controller Web UI, Feature Management screen is displayed. Note that none of the personas are selected on the freshly installed Nexus Dashboard Fabric Controller.
- ステップ2 Click Restore.

The **Operations > Backup & Restore** window opens.

#### ステップ3 Click Restore.

The **Restore now** window appears.

- ステップ4 Under Type, select your desired format to restore.
  - Choose **Config only** to restore only configuration data.
  - Choose Full to restore all previous version data to this application.
- ステップ5 Choose the appropriate destination where you have stored the backup file.
  - Choose Upload File if the file is stored in a local directory.
    - a. Open the directory where you've saved the backup file.
    - **b.** Drag and drop the backup file to the **Restore now** window

or

Click **Browse**. Navigate to the directory where you've saved the backup file. Select the backup file and click **Open**.

- c. Enter the Encryption Key to the backup file.
- Choose Import from SCP if the backup file is stored in a remote directory.
- a. In the SCP Server field, provide the SCP server IP Address.
- b. In the File Path field, provide the relative file path to the backup file.

- c. In the Username and Password fields, enter appropriate details.
- d. In the Encryption Key field, enter the Encryption Key to the backup file.

#### ステップ6 Click Restore.

A progress bar appears showing the completed percentage and the description of the operation. The Web UI is locked while the upgrade is in progress. After the restore is complete, the backup file appears in the table on **Backup & Restore** screen. The time required to restore depends on the data in the backup file.

**Note** An error appears if you've not allocated with IP pool addresses on the Cisco Nexus Dashboard. For more information, refer to *Cluster Configuration* section in *Cisco Nexus Dashboard User Guide*.

After successful restoration, a notification banner appears as below:

Reload the page to see latest changes.

Click **Reload the page**, or refresh the browser page to complete restore and begin using you Cisco Nexus Dashboard Fabric Controller Web UI.

# Upgrading from Cisco NDFC Release 12.0.1a to NDFC Release 12.0.2f

To upgrade to Cisco Nexus Dashboard Fabric Controller Release 12.0.2f from NDFC Release 12.0.1a, perform the following steps:

context here

#### Before you begin

 Cisco NDFC 12.0.2f is compatible with Nexus Dashboard Release 2.1.2d or later. Upgrade the Nexus Dashboard to Release 2.1.2d. For instructions, refer to Upgrading Nexus Dashboard.

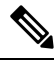

**Note** You cannot install or upgrade to NDFC Release 12.0.2f without Nexus Dashboard Release 2.1.2d or later. If NDFC Release 12.0.1a is disabled, you cannot upgrade to NDFC Release 12.0.2f.

- Ensure that NDFC Release 12.0.1a is up and operational.
- If you've enabled preview features in 12.0.1a, you must disable those features (such as VMM Visualization and Kubernetes Visualization). On the Web UI, choose Settings > Feature Management. Ensure that you the VMM Visualizer and Kubernetes Visualizer check boxes are unchecked.

#### Procedure

ステップ1 Ensure that the Nexus Dashboard Release 2.1.2d or later is installed.

On Nexus Dashboard > Services, you must see Nexus Dashboard Fabric Controller Release 12.0.1a.

ステップ2 From the Actions drop-down list, choose Upload Service.

ステップ3 Choose the **Location** toggle button and select either Remote or Local.

You can choose to either upload the service from a remote or local directory.

- If you select **Remote**, in the **URL** field, provide an absolute path to the directory where the Nexus Dashboard Fabric Controller application is saved.
- If you select **Local**, click **Browse** and navigate to the location where the Nexus Dashboard Fabric Controller application is saved. Select the application and click **Open**.

#### ステップ4 Click Upload.

A second Nexus Dashboard Fabric Controller application appears in the Services Catalog. The progress bar indicates the upload status.

Wait for the application to be downloaded to the Nexus Dashboard and deployed.

It may take up to 30 minutes for the application to replicate to all nodes and all services to fully deploy.

Nexus Dashboard Fabric Controller application appears in the **Services Catalog**. Note that Versions displays as 2 on the Nexus Dashboard Fabric Controller card.

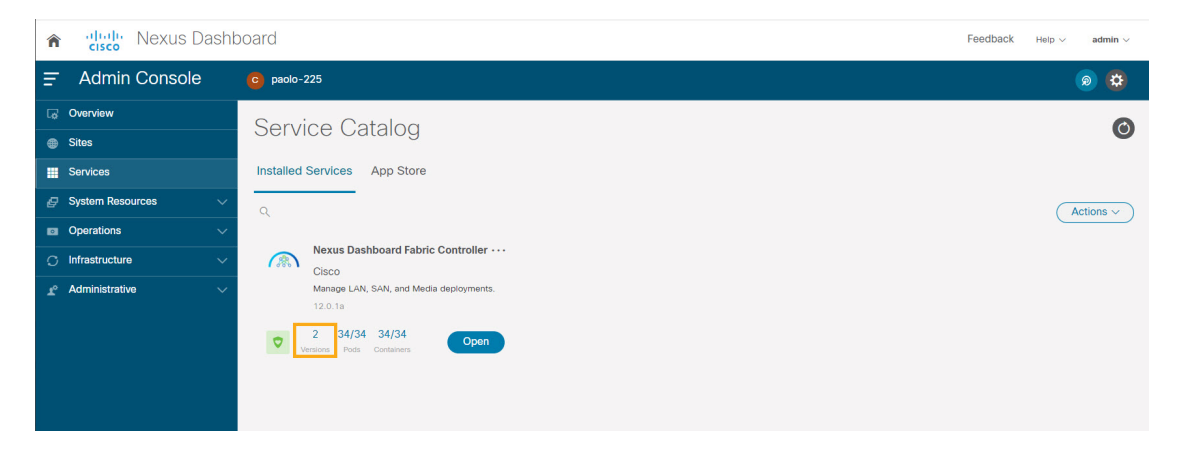

ステップ5 On the Nexus Dashboard Fabric Controller card, click on ellipsis (...) icon. From the drop-down list, select Available Versions.

The Available Versions table displays both 12.0.1a and 12.0.2f.

- ステップ6 Click Activate in the 12.0.2f version row to activate NDFC Release 12.0.2f. The Activate Nexus Dashboard Fabric Controller window appears.
- ステップ7 Verify if all the configurations displayed are correct. Click Activate. After the services are enabled, the button on the Nexus Dashboard Fabric Controller card shows **Open**.

Wait until all the pods and containers are up and running.

- ステップ8 Click on **Open** to launch Cisco Nexus Dashboard Fabric Controller Web UI.
  - **Note** The single sign-on (SSO) feature allows you to log in to the application using the same credentials as you used for the Nexus Dashboard.

The Nexus Dashboard Fabric Controller Web UI opens in a new browser. The Feature Management window appears.

Note 外部サービスプールの IP アドレスが設定されていない場合は、エラー メッセージが表示されます。[Nexus Dashboard] Web UI > [インフラストラクチャ(Infrastructure)] > [クラスタ設定(Cluster Configuration)]に移動します。[外部サービス プール(External Service Pools)]セクションで管理サービスとデータサービスの IP アドレスを設定します。詳細については、Cisco Nexus Dashboard User Guide の「Cluster Configuration」の項を参照してください。

Three cards namely Fabric Discovery, Fabric Controller, and SAN Controller is displayed.

ステップ 9 Based on the requirement, select the deployment.

From the list of Features, select features that you need to enable on the Nexus Dashboard Fabric Controller deployment.

- **Note** The list of features displayed is based on the Deployment selected on the card.
- ステップ 10 Click Apply to deploy Nexus Dashboard Fabric Controller with the selected features. After the installation is complete, the deployment card and all the features status show as **Started**.

### **Feature Manager**

展開のタイプに基づいてバックアップを復元した後、リリースは次のいずれかのパーソナリ ティで展開されます。Nexus Dashboard Fabric Controller12.0.2f

- •ファブリック コントローラ
- •SAN コントローラ

Feature Management のステータスが [開始中(Starting)] に変わります。また、有効にする フィーチャを選択できます。[フィーチャ(Feature)] チェックボックスと[保存して続行(Save & Continue)] をクリックします。

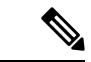

 (注) NDFC リリース 12.0.2f へのアップグレードに関して、DCNM 11.5(x) で有効になっているフィー チャに関連する警告があります。For more information, see アップグレード後の機能の互換性 (4ページ).

### 機能セット全体での変更

Nexus Dashboard Fabric Controller 12では、ある機能セットから別の機能セットに切り替えるこ とができます。[設定(Settings)]>[機能管理(Feature Management)]を選択します。次の表 で、目的の機能セットとアプリケーションを選択します。[保存して続行(Save and Continue)] をクリックします。ブラウザを更新して、新しい機能セットとアプリケーションでシスコNexus Dashboard Fabric Controller の使用を開始します。

特定の展開でサポートされる機能/アプリケーションがいくつかあります。機能セットを変更 すると、これらの機能の一部は新しい展開でサポートされません。次の表に、機能セットを変 更できる前提条件と基準の詳細を示します。

| 送信元/宛先            | ファブリック検出                                            | ファブリック コント<br>ローラ                                                                                                | SAN コントローラ |
|-------------------|-----------------------------------------------------|----------------------------------------------------------------------------------------------------|------------|
| ファブリック検出          | -                                                   | ファブリック検出の展<br>開では、モニタモード<br>ファブリックのみがサ<br>ポートされます。機能<br>セットを変更すると、<br>ファブリック コント<br>ローラ導入でファブ<br>リックを使用できま<br>す。 | サポート対象外    |
| ファブリック コント<br>ローラ | ファブリックセットを<br>変更する前に、既存の<br>ファブリックを削除す<br>る必要があります。 | Easy Fabric から IPFM<br>ファブリック アプリ<br>ケーションに変更する<br>場合は、既存のファブ<br>リックを削除する必要<br>があります。                            | サポート対象外    |
| SAN コントローラ        | サポート対象外                                             | サポート対象外                                                                                                    | -          |

表2:展開間でサポートされるスイッチング

## アップグレード後の作業

次の項では、Cisco NDFC、リリース 12.0.2f へのアップグレード後に実行する必要があるタス クについて説明します。

#### SAN コントローラのアップグレード後のタスク

バックアップからデータを復元すると、すべての server-smart ライセンスが OutofCompliance になります。

ポリシーを使用してスマートライセンスに移行するには、Nexus Dashboard Fabric Controller を 起動します。Web UI で、[オペレーション(Operations)]>[ライセンス管理(License Management)] >[スマート (Smart)] タブの順に選択します。SLP を使用して CCSM との信頼を確立します。 手順については、『Cisco Nexus Dashboard Fabric Controller Configuration Guides』の「License Management」の章を参照してください。

#### ファブリック コントローラのアップグレード後のタスク

DCNM 11.5(x) から Cisco NDFC 12.0.2f にアップグレードする場合、次の機能は引き継がれません。

- ・エンドポイントロケータを再設定する必要があります
- ・ IPAM 統合を再設定する必要があります
- •アラームポリシーを再設定する必要があります
- ・カスタムトポロジを再作成して保存する必要があります
- •ファブリックで PM 収集を再度有効にする必要があります
- スイッチ イメージをアップロードする必要があります

Nexus ダッシュボードでのトラップ IP の管理 Nexus Dashboard Fabric Controller

| リリース 11.5(x)<br>の展開タイプ            | 11.5(x) では、トラップ<br>IP アドレスは   | <b>LAN</b> デバイス<br>管理の接続性 | <b>12.0.2f</b> では、ト<br>ラップ <b>IP</b> アドレ<br>スはに属します | 結果                                                  |
|-----------------------------------|-------------------------------|---------------------------|-----------------------------------------------------|-----------------------------------------------------|
| LAN ファブリッ<br>ク<br>メディア コント<br>ローラ | eth1(またはHA シス<br>テムの場合は vip1) | 管理                        | 管理サブネットに<br>属する                                     | [Honored] <sup>3</sup>                              |
| LAN ファブリッ<br>ク<br>メディア コント<br>ローラ | eth0(またはHA シス<br>テムの場合は vip0) | 管理                        | 管理サブネットに<br>属していない                                  | 無視されます。管<br>理プールの別の<br>IP がトラップ IP<br>として使用されま<br>す |
| LAN ファブリッ<br>ク<br>メディア コント<br>ローラ | eth0(またはHA シス<br>テムの場合は vip0) | データ                       | データ サブネッ<br>トに属する                                   | Honored                                             |

| リリース <b>11.5(x)</b><br>の展開タイプ     | 11.5(x)では、トラップ<br>IP アドレスは                                                                                                    | <b>LAN</b> デバイス<br>管理の接続性 | 12.0.2f では、ト<br>ラップ IP アドレ<br>スはに属します | 結果                                                                                    |
|-----------------------------------|----------------------------------------------------------------------------------------------------|---------------------------|---------------------------------------|---------------------------------------------------------------------------------------|
| LAN ファブリッ<br>ク<br>メディア コント<br>ローラ | eth0(またはHA シス<br>テムの場合は vip0)                                                                                                    | データ                       | データ サブネッ<br>トに属していない                  | 無視されます。<br>データ プールの<br>別のIPがトラップ<br>IP として使用さ<br>れます                                  |
| SAN 管理                            | OVA/ISO –<br>• trap.registaddress                                                                                                    | N/A                       | データ サブネッ<br>トに属する                     | Honored                                                                               |
|                                   | <ul> <li>(設定されている場合)</li> <li>eth0 (trap.registaddress が設定されていない場合)</li> <li>Windows/Linux - <ul> <li>trap.registaddress (設定されている場合)</li> <li>イベント-マネージャアルゴリズムに基づくインターフェイス (trap.registaddress が設定されていない場合)</li> </ul> </li> </ul> | N/A                       | データ サブネッ<br>トに属していない                  | <ul> <li>無視されます。</li> <li>データプールの</li> <li>別のIPがトラップ</li> <li>IP として使用されます</li> </ul> |

3 設定に違いはありません。対応不要です。

\*Honored:設定に違いはありません。対応不要です。

\*\***Ignored**:設定の違いが作成されます。**Web UIの[LAN]-[Fabrics]-[Fabrics]**で、[Fabric]をダブ ルクリックして[**Fabric Overview**]を表示します。[ファブリックアクション(Fabrics Actions)] ドロップダウンリストから、[設定の再計算(Recalculate Config)]を選択します。[設定の展 開(Deploy Config)] をクリックします。

ファブリック、インターフェイス、およびリンクのテンプレートの変更

Nexus Dashboard Fabric Controller リリース 12.0.2f では、次のファブリック、インターフェイス、およびリンクテンプレート名が変更され、**\_11\_1** 文字列が削除されています。

ファブリック テンプレート:

- Easy\_Fabric.template
- External\_Fabric.template
- MSD\_Fabric.template

#### インターフェイス ポリシー テンプレート:

- int\_access\_host.template
- int dot1g トンネル ホスト。テンプレート
- int\_routed\_host.template
- int\_trunk\_host.template
- int\_intra\_fabric\_num\_link.template
- int\_intra\_fabric\_unnum\_link.template
- int\_intra\_vpc\_peer\_keep\_alive\_link.template
- int\_loopback.template
- int\_mgmt.template
- int\_monitor\_ethernet.template
- int\_monitor\_port\_channel.template
- int\_nve.template
- int\_port\_channel\_aa\_fex.template
- int\_port\_channel\_fex.template
- int\_port\_channel\_access\_host.template
- int\_port\_channel\_dot1q\_tunnel\_host.template
- int\_port\_channel\_trunk\_host.template
- int\_subif.template
- int\_vpc\_access\_host.template
- int\_vpc\_dot1q\_tunnel.template
- int\_vpc\_trunk\_host.template
- int\_vpc\_peer\_link\_po.template

#### リンク IFC テンプレート:

- ext\_fabric\_setup.template
- ext\_multisite\_underlay\_setup.template